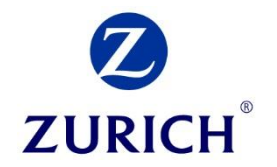

### **USER GUIDE**

#### Direct Debit Recurring Payments using Credit/Debit Card for Life Insurance Premiums via Corporate Website

October 2019

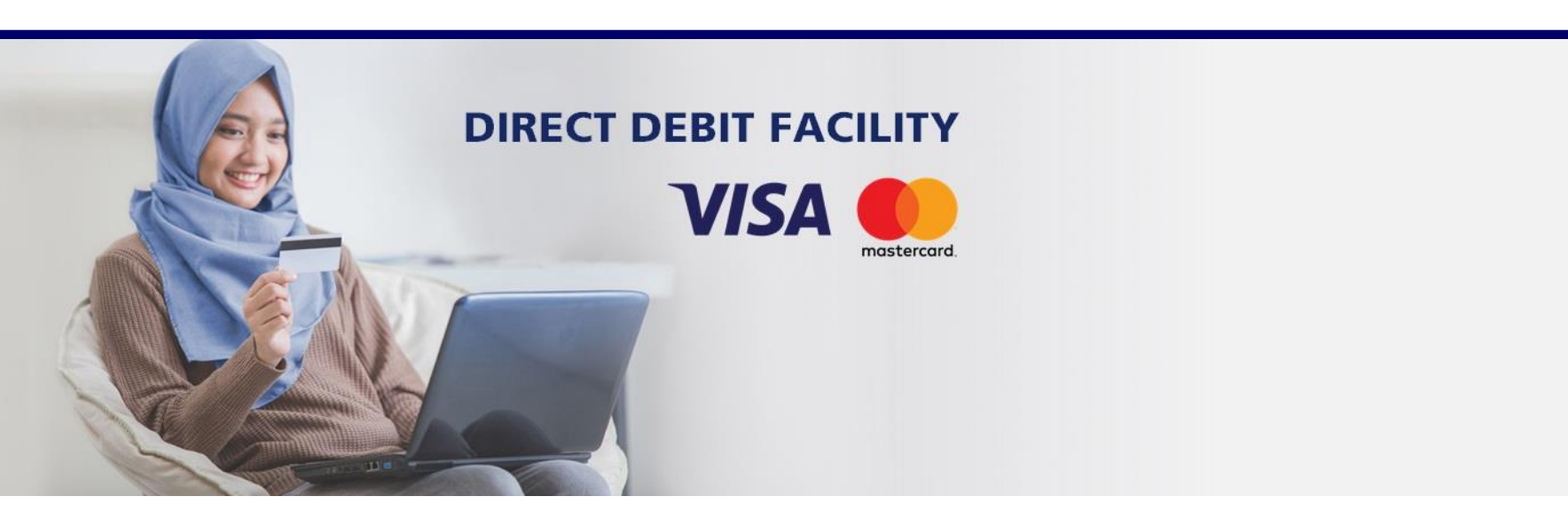

# Step 1: Visit Zurich Malaysia's corporate website at <u>www.zurich.com.my</u>

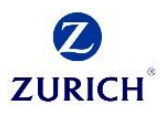

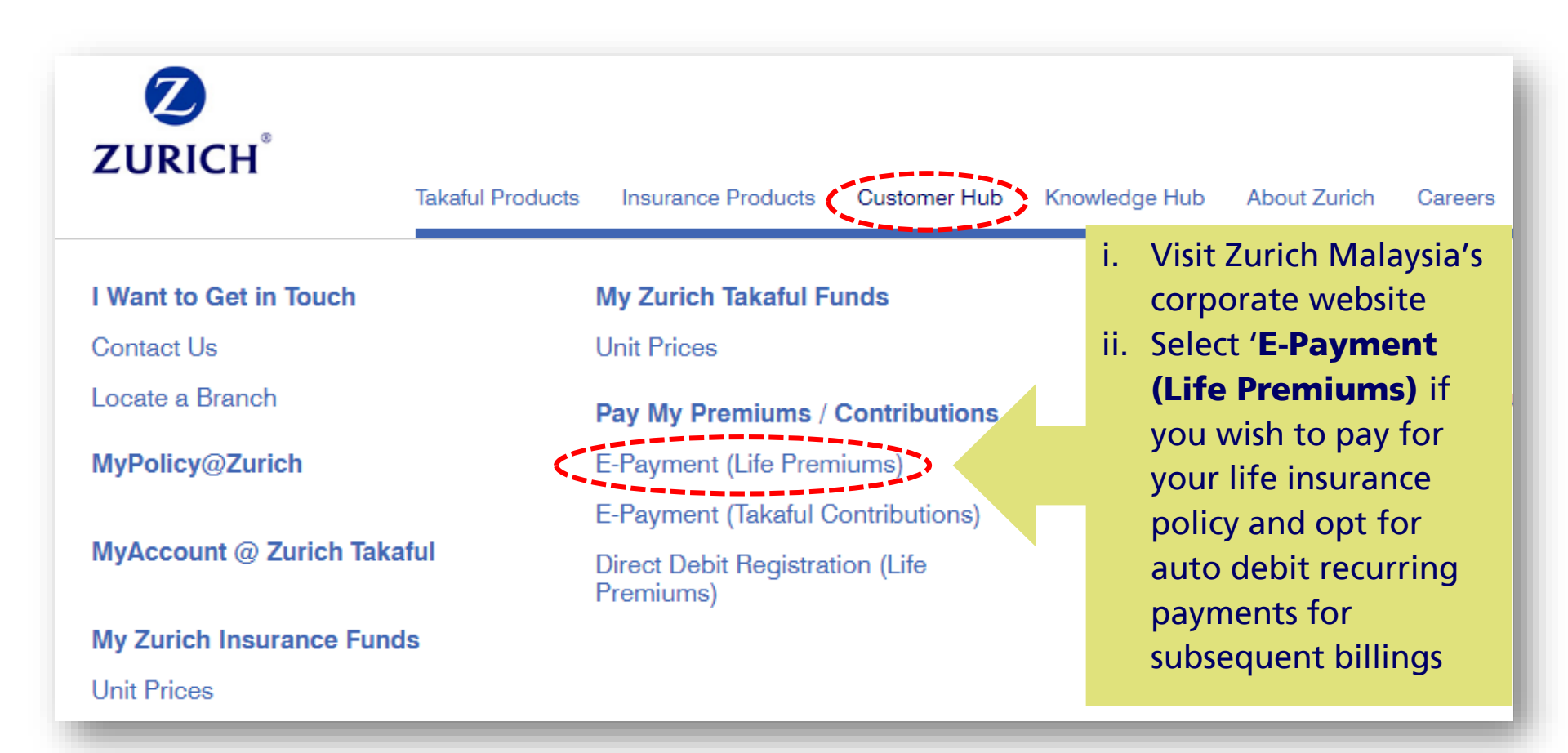

#### **Step 2: Key in the policy number for a one (1) time payment and enrolment for auto debit recurring payments**

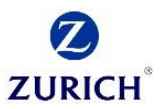

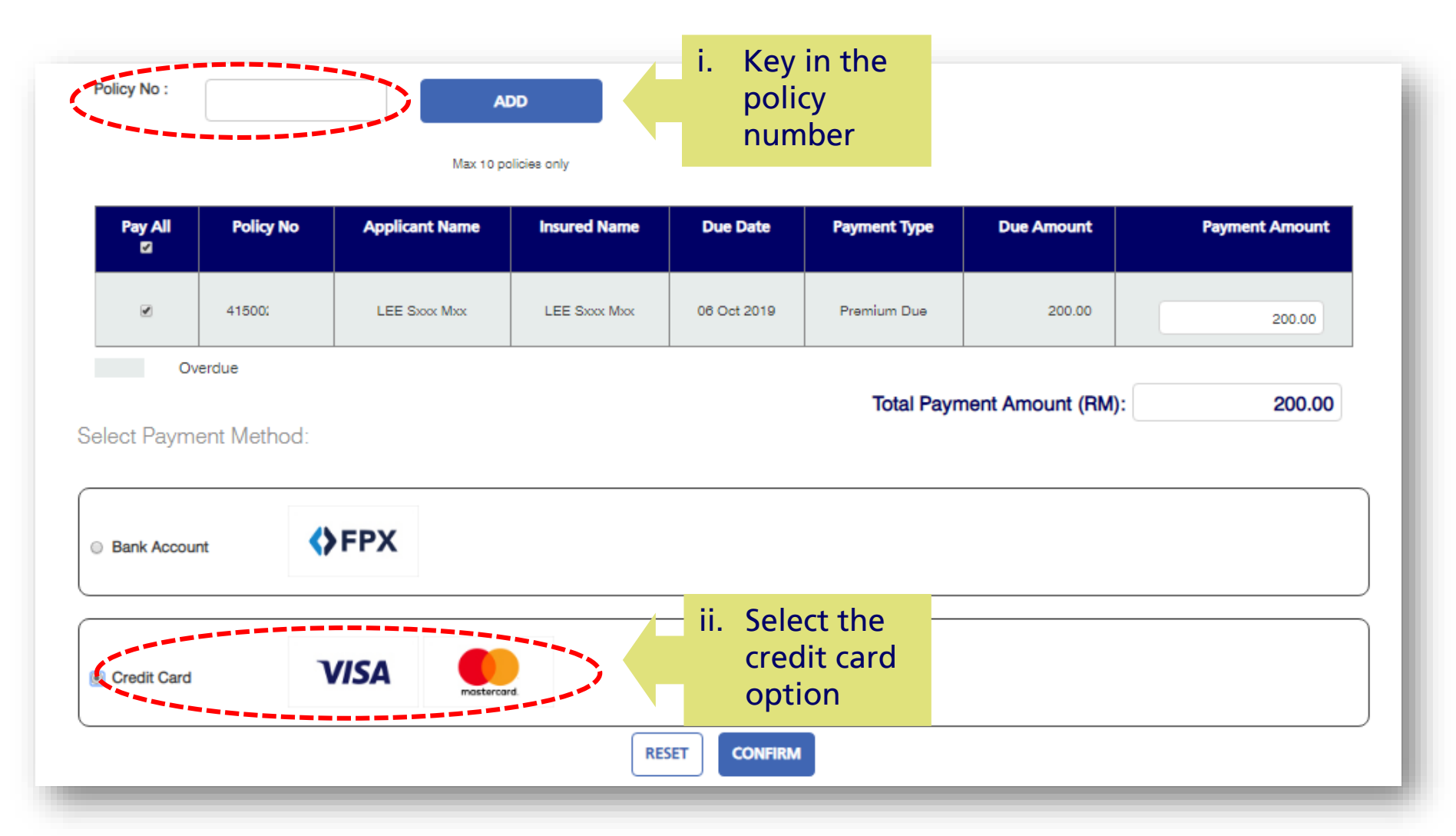

## Step 3: Key in card details and check the 'Recurring' box and click Submit

![](_page_3_Figure_1.jpeg)

![](_page_3_Figure_2.jpeg)

## **Step 4: Key in the OTP code received on mobile phone and click Continue**

![](_page_4_Picture_1.jpeg)

| Verified by<br>VISA                              | wirecard bank                                                                               |
|--------------------------------------------------|---------------------------------------------------------------------------------------------|
| Verified by Visa                                 |                                                                                             |
| Please insert your Veri<br>entering the code you | fied by Visa password into the field below. With<br>verify your identity for this purchase. |
| Merchant                                         | Wirecard Demo Shop                                                                          |
| Amount                                           | 75.00 MYR                                                                                   |
| Transaction Date                                 | 2019-10-10 09:14:44                                                                         |
| Card Number                                      | xxxxxxxxxx1003                                                                              |
| Personal Greeting                                | Testing "Authentication approved" i Key in OTP code                                         |
| Password                                         | ii. Click 'Continue'                                                                        |
| Continue .                                       | Cancel . Help .                                                                             |
| This information is not                          | transmitted to the merchant.                                                                |
|                                                  |                                                                                             |

### **Step 5: Download/print e-Receipt**

![](_page_5_Picture_1.jpeg)

| Order No.         | CM20191010000042                     |
|-------------------|--------------------------------------|
| ank Reference No. | c780258e-3b65-4091-9ffc-0d6006326e01 |
| ransaction Status | Success                              |
| Tansaction Status |                                      |
|                   |                                      |
|                   |                                      |
|                   |                                      |
|                   |                                      |
|                   | i. Download/pri                      |